## ESU EAST STROUDSBURG UNIVERSITY

## **Scheduling an Appointment in WARRIORfish (Student)**

 After logging into WARRIORfish, you will immediately see your Success Network. Select the menu next to the name of the individual you would like to meet with and click "Schedule".

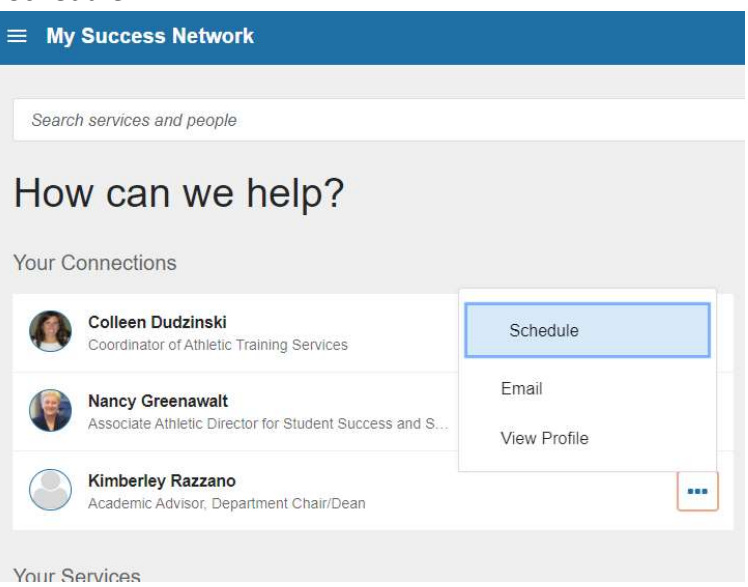

• Follow the prompts on the following pages. Select options that best fit your appointment needs.

| t Schedule Appointment                                       |  |  |  |  |  |  |
|--------------------------------------------------------------|--|--|--|--|--|--|
| Kimberley Razzano<br>Academic Advisor, Department Chair/Dean |  |  |  |  |  |  |
| What do you need help with?                                  |  |  |  |  |  |  |
| Academic Advising                                            |  |  |  |  |  |  |
| Career Advising                                              |  |  |  |  |  |  |
| General Assistance                                           |  |  |  |  |  |  |
| Programs & Initiatives                                       |  |  |  |  |  |  |
| Tutoring                                                     |  |  |  |  |  |  |
|                                                              |  |  |  |  |  |  |

## • Choose an available time that works for your schedule.

What day and time works for you?

| The appoint | ment ti             | imes y            | ou see        | do no | ot over | l <mark>ap w</mark> ith yo | ur already scheduled appointments.                          |     |                                                           |             |
|-------------|---------------------|-------------------|---------------|-------|---------|----------------------------|-------------------------------------------------------------|-----|-----------------------------------------------------------|-------------|
| 05-24       | -202 <mark>1</mark> |                   | $\rightarrow$ |       | 05-2    | 6-2021                     | Filter: All session types *                                 |     |                                                           |             |
|             |                     |                   |               |       |         |                            | Tuesday, May 25 6 av                                        |     |                                                           | 6 available |
| Su          | Mo                  | Tu                | We We         | 7h    | Fr      | →<br>Sa                    | <ul> <li>12:30 pm - 12:45 pm</li> <li>DeNike 250</li> </ul> | 15m | ○ 12:45 pm - 1:00 pm<br>DeNike 250                        | 15m         |
| 2           | 3                   | $ \hat{A}\rangle$ | 5             | 6     | 7       | 8                          |                                                             |     |                                                           |             |
| 9           | 10                  | 11                | 12            | 13    | 14      | 15                         | <ul> <li>1:00 pm - 1:15 pm</li> <li>DeNike 250</li> </ul>   | 15m | <ul> <li>1:15 pm - 1:30 pm</li> <li>DeNike 250</li> </ul> | 15m         |
| 16          | 17                  | 18                | 19            |       | .21     |                            |                                                             |     |                                                           |             |
| 23          | 24                  | 25                | 26            | 27    | 28      | 29                         | <ul> <li>1:30 pm - 1:45 pm</li> <li>DeNike 250</li> </ul>   | 15m | 1:45 pm - 2:00 pm<br>DeNike 250                           | 15m         |

## • Confirm appointment details. You're all set!

| Does this look correct?               |                                                                        |
|---------------------------------------|------------------------------------------------------------------------|
| Date and Time                         | Reason for Visit                                                       |
| Tuesday, May 25<br>12:45 pm – 1:00 pm | Academic Advising Chance                                               |
|                                       | If you want, tell us a little bit about what's going on so we can help |
| Location                              |                                                                        |
| DeNike 250                            |                                                                        |
| Second floor                          |                                                                        |
|                                       |                                                                        |
|                                       |                                                                        |
|                                       |                                                                        |
|                                       |                                                                        |
|                                       |                                                                        |
|                                       |                                                                        |
| BACK                                  | CONFIRM                                                                |
|                                       |                                                                        |